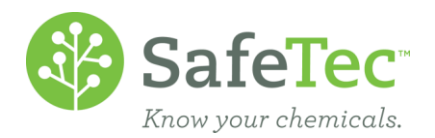

٠

# Archive a Facility or Sublocation

In the SafeTec system, while it seems like archiving a facility or sublocation would be as simple as just that, you should consider all the documents associated to that location. It is best if you archive documents at that location first before you archive the location.

The following set of instructions will walk you through the process of searching for documents at a location, archiving the documents at that location, and then archiving the location. This document will walk through this process using the <u>Basket Feature</u>. If you do not have this available to you on your admin website, please contact <u>customerservice@safetec.net</u>

 FIND ALL DOCUMENTS AT YOUR LOCATION

 ARCHIVE DOCUMENTS AT YOUR LOCATION

 ARCHIVE LOCATION

 ARCHIVE A FACILITY

 ARCHIVE A SUBLOCATION

### **Find All Documents at Your Location**

- 1. On the Admin Main Menu, click **MSDS Search**.
- 2. Select the location you wish to archive. Change the *Active/Archived Status* to **Active or Archived**. This will ensure that all documents associated to that location are found.

Active / Archived Status

Active or Archived

3. Click the **Search** button.

Search

## **Archive Documents at Your Location**

4. From the Search Results page, to add all search results to the basket, simply click the **Add All to Basket** button.

🗃 Export to Excel 🛛 🎂 Add Checked to Basket 🛛 🎂 Add All to Basket 🛲

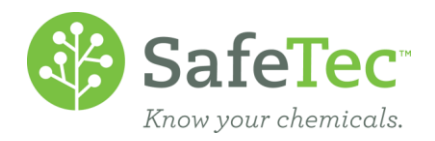

5. Verify that your (M)SDSs have been added successfully to the basket, as indicated by the following message at the top of the screen:

| MSDS Management System   Main Menu   Help   Sign Out | Welcome safetec |
|------------------------------------------------------|-----------------|
| Menu > MSDS Search                                   | 🕁 Basket (2)    |
|                                                      |                 |

6. In the upper right corner, you can see the Basket and how many documents is in the Basket. To access the contents, click on this link.

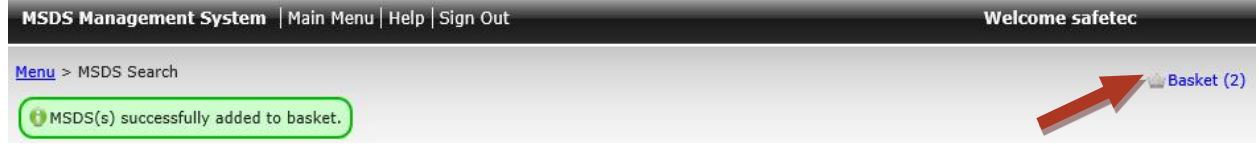

7. Just above the basket's content grid, there is a horizontal list of actions that can be performed on the contents of the basket. Not all of these choices may be available to you. To archive the documents, you have two options:

| Menu > Basket                   | a                | b                             |                                                 |     |
|---------------------------------|------------------|-------------------------------|-------------------------------------------------|-----|
| Empty Basket Remove Checked     | Archive Location | Archive at Location Cascading | ng 📕 Archive MSDS at All Locations 🚮 Add Locati | ion |
| Add Classification Download MSD | Ss 🐀 Go Back     |                               |                                                 |     |

- a. Click **Archive Location:** This will archive the document at just a location specified, but it will allow the document to remain active at any sublocations assigned.
- b. Click **Archive at Location Cascading:** This will archive the document at the location specified and any sublocations also assigned. SafeTec recommends this method.

### **Archive Location**

Now that the documents associated to this location are marked that this location is no longer using them, it is time to archive the location. This will very a little bit depending on if you are working at the facility level or the sublocaiton level.

#### **Archive a Facility**

1. On the main menu, click the **Facility Management** button.

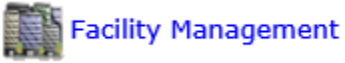

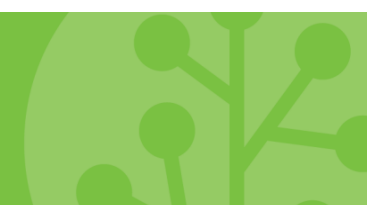

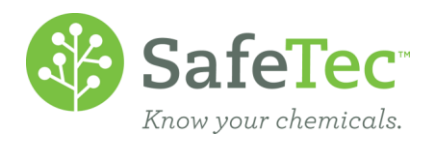

2. Search for the facility you wish to archive and click the blue link to open that record.

| Menu > Facility Search |          |       |              |              |
|------------------------|----------|-------|--------------|--------------|
| 詞 <u>Search</u>        |          |       |              |              |
| Facility               | Facility |       | P            |              |
| ia Search              |          |       |              |              |
| Export to Excel        |          |       |              |              |
| Facility Name          | City     | State | Contact Name | Active       |
| Facility B             |          |       |              | $\checkmark$ |
| Facility C             |          |       |              | $\checkmark$ |
| Facility D             |          |       |              | $\checkmark$ |

3. On the Detail tab, find the *Archive/Active Status* drop down menu and change it from **Active** to **Archive**. <u>Menu</u> > <u>Facility Search</u> > Facility Management

| Details Sub Locations Co                                                   | ntact Information                     | Company Information |              |
|----------------------------------------------------------------------------|---------------------------------------|---------------------|--------------|
| Save                                                                       |                                       |                     |              |
| Facility C                                                                 |                                       |                     |              |
| Facility Name *                                                            | Facility C                            |                     |              |
| Active / Archived Status *                                                 | Active                                |                     |              |
| Click the <b>Save</b> button at the top.                                   |                                       |                     |              |
| You will see a confirmation that yo<br>Menu > Facility Search > Facility N | our facility has been a<br>1anagement | rchived.            |              |
| The record was successfully updated.                                       |                                       |                     |              |
| Details Sub Locations Co                                                   |                                       |                     |              |
| Save                                                                       |                                       |                     |              |
| Facility C                                                                 |                                       |                     |              |
| Facility Name *                                                            | Facility C                            |                     | ×            |
| Active / Archived Status *                                                 | Archived                              |                     | $\checkmark$ |

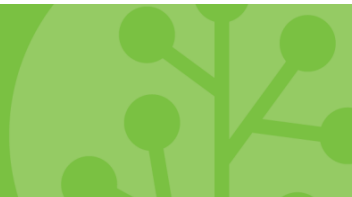

4.

5.

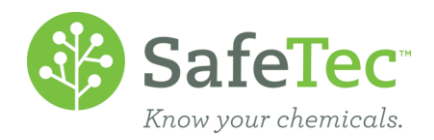

#### **Archive a Sublocation**

This process is very similar to archiving a facility, but with a few extra steps.

1. On the main menu, click the **Facility Management** button.

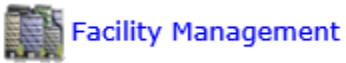

2. Search for the facility the sublocation you wish to archive belongs to and click the blue link to open that record.

| Menu > Facility Search |          |       |              |              |
|------------------------|----------|-------|--------------|--------------|
| [詞] <u>Search</u>      |          |       |              |              |
| Facility               | Facility |       | <b>P</b>     |              |
| 詞 Search               |          |       |              |              |
| Export to Excel        |          |       |              |              |
| Facility Name          | City     | State | Contact Name | Active       |
| Facility B             |          |       |              | $\checkmark$ |
| Facility C             |          |       |              | $\checkmark$ |
| Facility D             |          |       |              | $\checkmark$ |

3. On the Detail tab, click the **Sub Locations** tab.

| Menu > Facility Search > Facility Management |                     |                     |  |  |
|----------------------------------------------|---------------------|---------------------|--|--|
| Details Sub Locations                        | Contact Information | Company Information |  |  |

Click on the blue sublocation link you wish to archive. If there are additional sublocations below it, they will automatically be archived as well.
 Menu > Facility Search > Facility Management

| Details Sub Locations                                    | Contact Information | Company Information |
|----------------------------------------------------------|---------------------|---------------------|
| Facility C<br>Facility C<br>SubLocation1<br>SubLocation2 |                     |                     |

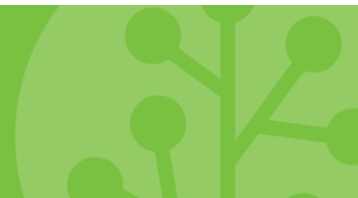

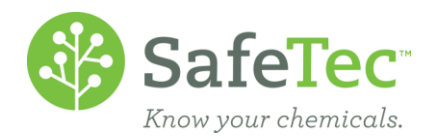

5. In the pop out window that opens, change the *Active/Inactive Status* from **Active** to **Inactive**.

| SubLocation1             |              | *      |
|--------------------------|--------------|--------|
| Sub Location             |              | •      |
| SubLocation1             |              |        |
| Inventory Status         |              |        |
| Complete                 | $\checkmark$ |        |
| Temporary Location       |              |        |
| No                       | $\checkmark$ |        |
| Active / Inactive Status |              |        |
| Active                   | $\checkmark$ |        |
| Owner                    |              |        |
|                          |              |        |
| Notes                    |              |        |
|                          | ~            |        |
|                          |              |        |
|                          |              | - 11   |
|                          | ~            |        |
|                          |              |        |
| UserField1               |              |        |
|                          |              |        |
| UserField2               |              | $\sim$ |
|                          |              |        |
|                          |              |        |

Save

Cancel

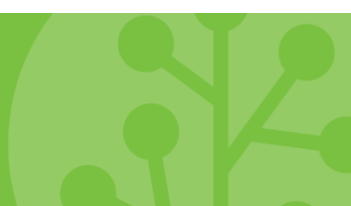

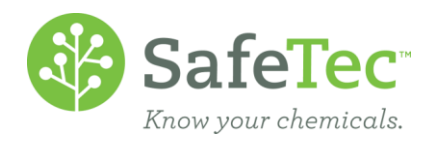

6. Click the **Save** button at the bottom.

| SubLocation1             |              | ×      |
|--------------------------|--------------|--------|
| Sub Location             |              | •      |
| SubLocation1             |              |        |
| Inventory Status         |              |        |
| Complete                 | ~            |        |
| Temporary Location       |              |        |
| No                       | $\checkmark$ |        |
| Active / Inactive Status |              |        |
| Active                   | $\checkmark$ |        |
| Owner                    |              |        |
|                          |              |        |
| Notes                    |              |        |
|                          | A            |        |
|                          |              |        |
|                          |              |        |
|                          |              |        |
|                          | ·            |        |
| UserField1               |              |        |
|                          |              |        |
| UserField2               |              |        |
|                          |              | •      |
|                          |              |        |
|                          | Save         | Cancel |
|                          |              |        |

You can now see that your sublocation is archived.
 Menu > Facility Search > Facility Management

|                       | , 2                 |                     |  |
|-----------------------|---------------------|---------------------|--|
| Details Sub Locations | Contact Information | Company Information |  |
| Save                  |                     |                     |  |
| Facility C            |                     |                     |  |
| ····· 📮 Facility C    |                     |                     |  |
| Sublection1           |                     |                     |  |

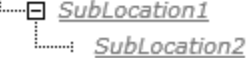